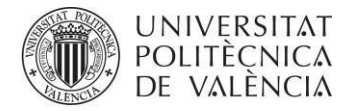

CAMPUS DE GANDIA

## **OBTENCION DE JUSTIFICANTES DE MATRICULA A TRAVÉS DE LA INTRANET**

Los justificantes de matrícula son gratuitos y se descargan desde la Intranet, en formato **PDF**, que lleva incorporada la firma digital de la UPV y un código seguro de verificación.

## **JUSTIFICANTES DE MATRÍCULA:**

Paso 1: Acceder a la Intranet, e ir al menú Secretaría virtual/Solicitudes/Certificados y justificantes

Paso 2: Pulsar en <mark>Solicitar</mark>

Paso 3: Seleccionar la titulación.

Paso 4: Seleccionar Justificantes/Justificante matrícula

Paso 5: Seleccionar:

- Curso académico (normalmente el actual, pero también permite la descarga de justificantes de cursos anteriores)
- Idioma del certificado (castellano, valenciano o inglés)
- Tipo/Clase:
  - **Con información expediente**: se reflejarán las asignaturas matriculadas.
  - Con información importe de matrícula: se reflejará el importe pagado, la fecha de pago y el importe pendiente de abono.
  - Con información importe de matrícula y expediente: se reflejan las asignaturas y también el importe.
  - Sólo información de existencia de matrícula: constará simplemente que el/alumno/a está matriculada/o en el grado, sin incluir ninguna otra información.

Paso 6: Pulsar Solicitar.

Paso 7: Pulsar en el icono 🖶 Descargar certificado en PDF

## JUSTIFICANTE ACADÉMICO POR CURSOS:

Se trata de un justificante que muestra las calificaciones obtenidas en todos los años cursados, o bien solamente del último curso.

Paso 1: Acceder a la Intranet, e ir al menú Secretaría virtual/Solicitudes/Certificados y justificantes

Paso 2: Pulsar en <mark>Solicitar</mark>

Paso 3: Seleccionar la titulación.

Paso 4: Seleccionar Justificantes/Justificante académico por cursos

Paso 5: Elegir si deseamos que figure la nota media en base 10, o en base 4, y cuántos decimales.

Paso 6: En Tipo/Clase, seleccionar si deseamos el justificante del último curso o de todos los cursos.

Paso 7: En Tipo/Clase, seleccionar si deseamos el justificante del último curso o de todos los cursos.

Paso 8: Solicitar el justificante y descargarlo.